# USER MANUAL SERVICE –

Approval of plan and permission to construct/extend/or take into use any building as a factory

### Step 1 – Visit Rajasthan Single Window System – Raj Nivesh

URL - https://rajnivesh.rajasthan.gov.in/

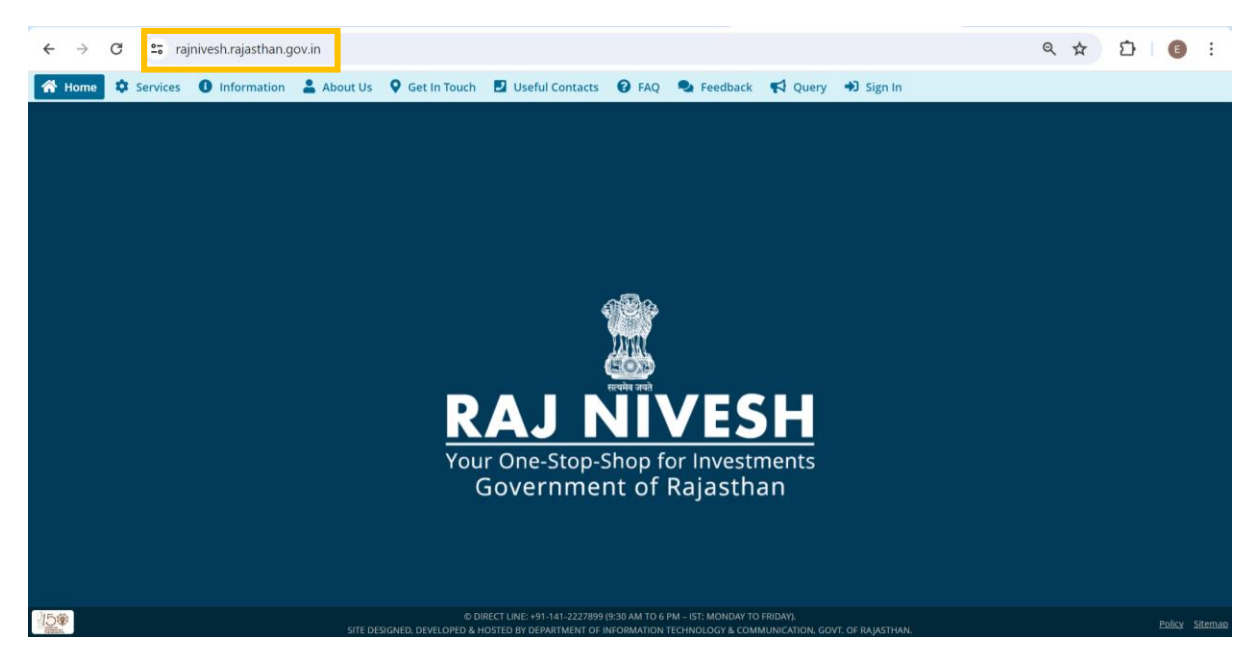

## Step 2 – Click on Sign In

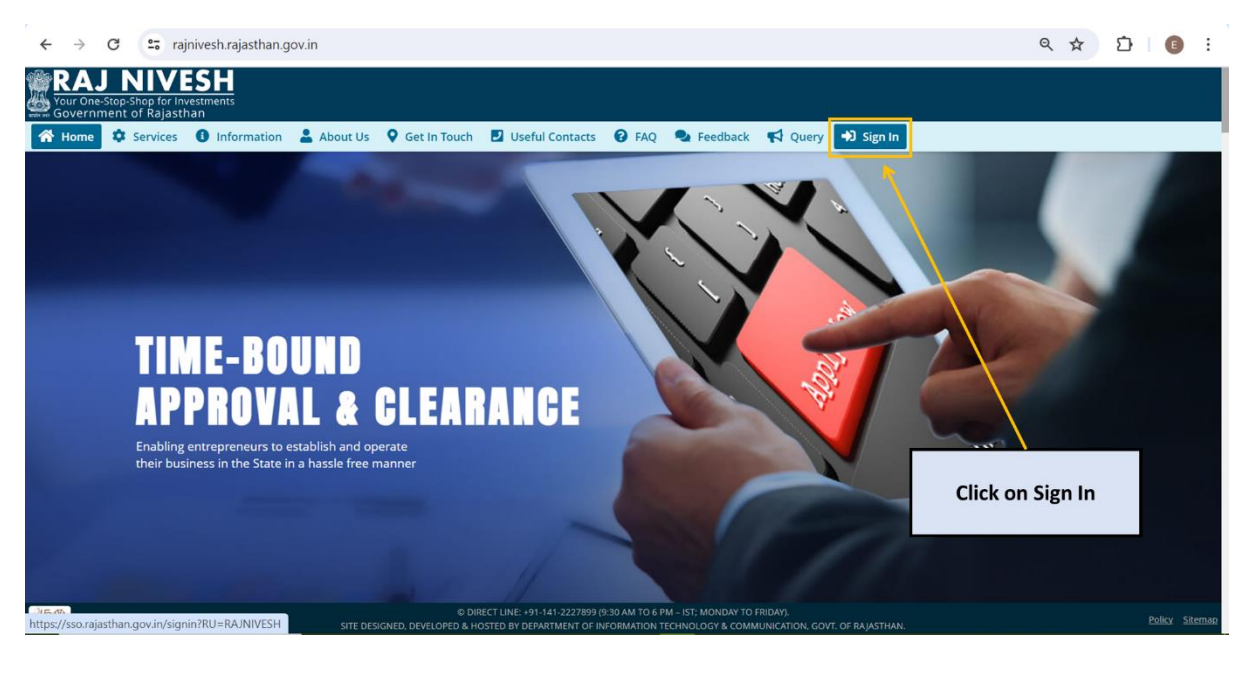

| ← → ♂ 25 sso.rajasthan.gov.in/signin                                                                                                    | ☆ ⊉ 6                                                                                   | :              |
|----------------------------------------------------------------------------------------------------|-----------------------------------------------------------------------------------------|----------------|
| Rajasthan Single Sign On v32.5<br>One Digital Identity for all Applications                                                                                                    | English                                                                                 | हिन्दी         |
| G2G APPS                                                                                                    | Login Registration                                                                      | *              |
| EDE                                                                                                    | Digital Identity (SSOID/ Username)                                                      |                |
|                                                                                                    | Password                                                                                |                |
| G2C/ G2B APPS                                                                                                    | 1                                                                                       | 1              |
| Login or Register                                                                                                    | 0 0 4 5 7 Enter Captor 🕅 🕃                                                              | L              |
|                                                                                                    | Login                                                                                   |                |
| IDENTITIES                                                                                                    | OR                                                                                      |                |
| 2, 9 6, 8 5, 5 6 4                                                                                                    | Login       Men         With       Pehchaan         e-Pramaan                           | Ţ              |
|                                                                                                    | ssue in CAP 🏶 🐡 If you are facing issue in CAP                                          | TCHA ve        |
| Site designed, developed & hosted by Department of Information Technolog<br>Helpdesk Details   Website Policies   Password Po<br>#Visitors: <mark>1, B1, 3 ל 1, 14, 5 4 5</mark> #e-Pramaa | gy & Communication, Government Of Rajasthan<br>olicy   FAQ   Sitemap<br>an: 📴 ५ ५ ५ ५ २ | <sup>)</sup> 🦞 |

Step 3 – Login or Register on Single Sign on (URL - <u>https://sso.rajasthan.gov.in/signin</u>)

# Step 4 – Fill BRN (Business Registration Number) details

| ← →               | C 😅 rajnivesh.rajasthan.gov.in/Registration/BRN                                                                                                  | ९ 🖈 🖸 🔳 🗄                  |
|-------------------|----------------------------------------------------------------------------------------------------|----------------------------|
| Your Or<br>Govern | J NIVESH<br>eStop-bap for Investments<br>ment of Rajastan                                                                                        | A- A A+ 🛈 🗮 🖲 PITTORA TR 🗸 |
| =                 | ENTREPRENEUR/ INVESTOR COMMON APPLICATION FORM (ONE-TIME)                                                                                        |                            |
| Menu              |                                                                                                    | *mandatory input           |
| Dashboard         | BRN Details                                                                                                    |                            |
| 5                 | Enter 16 digit BRN number* Do not have BRN?                                                                                                    |                            |
| Grievance         |                                                                                                    |                            |
| Reedback          | Fill your 16 digit BRN No.<br>or<br>Register to generate BRN                                                                                     |                            |
|                   | Site designed, developed & hosted by Department of Information Technology & Communication, Govt. of Rajasthan. Website Policy   Website Sitemate |                            |

## Step 5 – Submit New Application

| Your On<br>Govern | Stop-Shop for investments<br>ment of Rajasthan |                                              |                                                          |                                                           | A- A A+ 🛈 🗮 🖲 AE               | SHISHEK B 👻 |
|-------------------|------------------------------------------------|----------------------------------------------|----------------------------------------------------------|-----------------------------------------------------------|--------------------------------|-------------|
| =                 |                                                |                                              | 🙆 DASHBOARD                                              |                                                           |                                |             |
| Menu<br>Cashboard | I want to submit a new application             | O Approved Applications                      | C Rejected                                               | Pending (Dept.)                                           | O Pending (With Me)            | 0           |
| Grievance         | Application vetails                            |                                              |                                                          |                                                           |                                |             |
| Q<br>Feedback     | Show Rows 10 v                                 |                                              |                                                          |                                                           |                                |             |
|                   | S.No. Department Service                       | App ID/<br>Submission Date                   | Establishment Name                                       |                                                           | Present Status/<br>Change Date | View        |
|                   |                                                | _                                            |                                                          |                                                           |                                |             |
|                   | Click for New                                  |                                              | A                                                        |                                                           |                                |             |
|                   | Application                                    |                                              | No data found                                            |                                                           |                                |             |
|                   |                                                | _                                            |                                                          |                                                           |                                |             |
|                   |                                                |                                              |                                                          |                                                           |                                |             |
|                   |                                                |                                              |                                                          |                                                           |                                |             |
|                   |                                                |                                              |                                                          |                                                           |                                |             |
|                   |                                                |                                              |                                                          |                                                           |                                |             |
|                   |                                                |                                              |                                                          |                                                           |                                |             |
|                   | <u>ج</u>                                       | Site designed, developed & hosted by Departr | nent of Information Technology & Communication, Gove. of | Rajasthan. <u>Website Policy</u>   <u>Website Sitemap</u> |                                | ۲           |

Step 6 – Choose Services – Factories and Boilers

| Your On<br>Govern              | J NIVESH<br>e-stop-Shop for Investments<br>ment of Rajastitan |                                                                       |                                                                                        | A- A A+ 🛈 😫 🕙 ABHISHEK B 🗸 |
|--------------------------------|---------------------------------------------------------------|-----------------------------------------------------------------------|----------------------------------------------------------------------------------------|----------------------------|
| ≡                              |                                                               | DEPARTMENT/ SERVICES (CLICK DI                                        | EPT. TO VIEW ITS ONLINE SERVICES)                                                      |                            |
| Menu<br>Dashboard<br>Grinvarce | Department of Consumer Affairs<br>[Legal Metrology]           | Energy                                                                | Factories and Boilers Inspectorate                                                     | Home                       |
| Q                              | Industries                                                    | Labour                                                                | Local Self Government (LSG)                                                            | Medical & Health           |
|                                | Public Health and Engineering Department (PHED)               | Public Works Department (PWD)                                         | Revenue                                                                                | Tourism                    |
|                                | Urban Development and Housing (UDH)                           |                                                                       |                                                                                        |                            |
|                                | Ø                                                             | Site designed, developed & hosted by Department of Information Techno | logy & Communication, Gov. of Rajasthan. <u>Website Policy</u>   <u>Website Stemme</u> | <u>@</u>                   |

#### Step 7 – Choose the service and click apply

| IJ INVESTION<br>ne-Stop-Shop for Investments<br>noment of Rajasthan |                                                                |                                                                                                  | a- a a+ 🛈 😟 🕭 abhishei |
|---------------------------------------------------------------------|----------------------------------------------------------------|--------------------------------------------------------------------------------------------------|------------------------|
|                                                                     | DEPARTMENT/ SERVICES (CL                                       | ICK DEPT. TO VIEW ITS ONLINE SERVICES)                                                           |                        |
| Department of Consumer Affairs<br>[Legal Metrology]                 | Energy                                                         | Factories and Boilers Inspectorate                                                               | Home                   |
| Service                                                             |                                                                |                                                                                                  | Action                 |
| Auto Renewal of Factories License under Factories Act, 1948         |                                                                |                                                                                                  | (⊘App                  |
| Factory Building Plan Approval under Factories Act, 1948            |                                                                |                                                                                                  | (@ App                 |
| Registration of Boilers Manufactures under The Boilers Act, 1923    |                                                                |                                                                                                  | (@Api                  |
| Registration of Boilers under Boilers Act. 1923                     |                                                                |                                                                                                  | (@App                  |
| Registration of Factories under Factories Act, 1948                 |                                                                |                                                                                                  | (@Ap                   |
| Renewal of Boilers License under Boilers Act, 1923                  |                                                                |                                                                                                  | (@ App                 |
| Renewal of Boilers Manufactures under The Boilers Act. 1923         |                                                                |                                                                                                  | (@ App                 |
| Steam Pipeline Drawing Approval under Boilers Act, 1923             |                                                                |                                                                                                  | (@App                  |
| Industries                                                          | Labour                                                         | Local Self Government (LSG)                                                                      | Medical & Health       |
|                                                                     | <b>A</b> .                                                     | ₹.                                                                                               |                        |
| Dublic Loalth and Engineering Department (DUED)                     | Site designed, developed & hosted by Department of Information | 1 Technology & Communication, Govt. of Rajasthan. <u>Website Policy</u>   <u>Website Sitemap</u> | Territor               |

**Step 8** – Click Registration  $\rightarrow$  Choose Plan/Map Approval (Form 1)  $\rightarrow$  Read Instructions and GO TO FORM button to fill the form

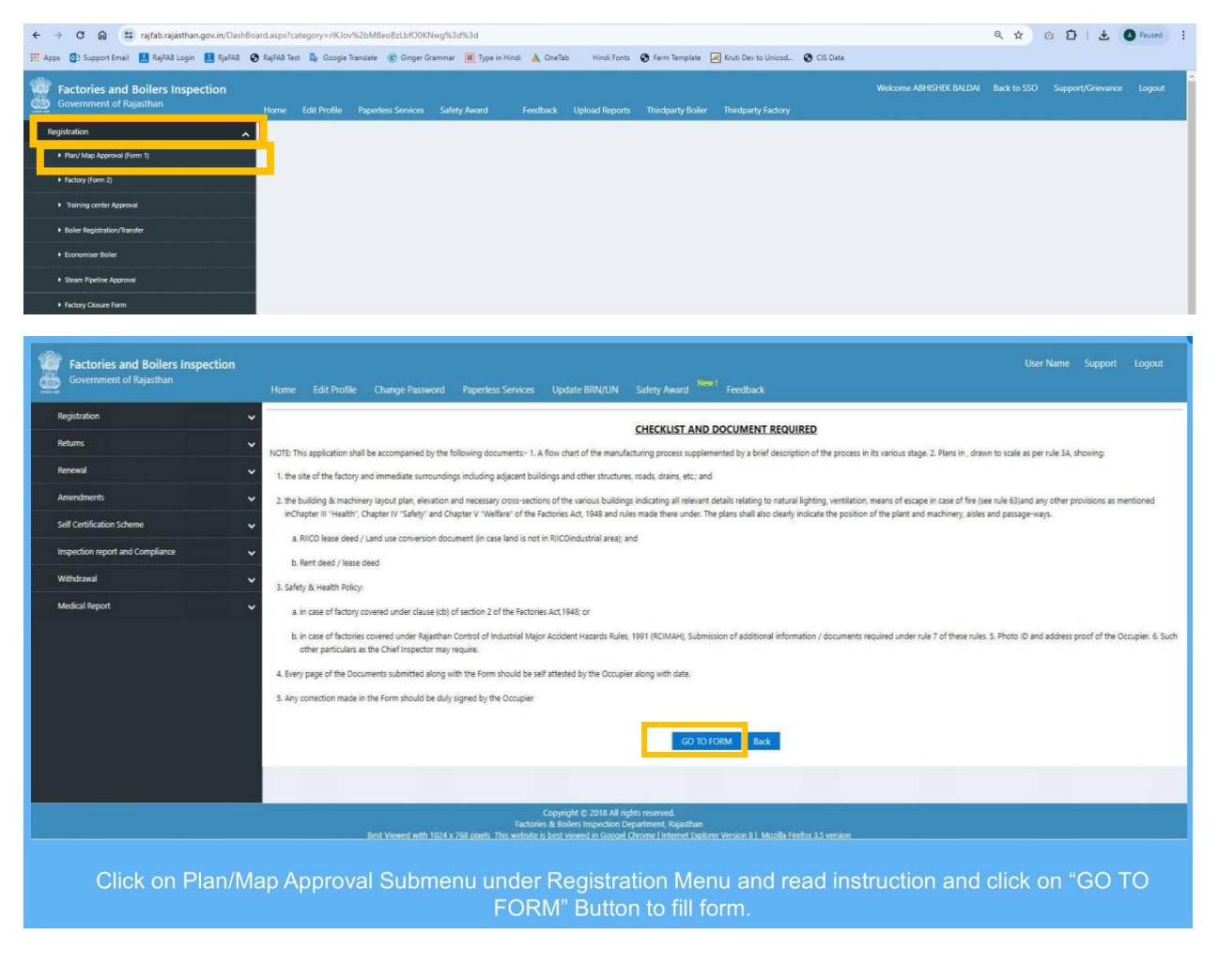

| Registration                                                                                                    | Home Edit Profile Paperless                                                                                                    | Application for permission to                                                                                                    | construct, extend or take into use any bui                                                                                                    | lding or permises as a fact                  | ory                             | Help     |
|----------------------------------------------------------------------------------------------------|----------------------------------------------------------------------------------------------------|----------------------------------------------------------------------------------------------------|----------------------------------------------------------------------------------------------------|----------------------------------------------|---------------------------------|----------|
| Returns                                                                                                    | ~                                                                                                    | Application for permission to t                                                                                                    | FORM No. 1 (See Rule 3 A)                                                                                                    | and or permises as a face                    |                                 |          |
| Renewal                                                                                                    | <ul> <li>1. Details of Occupier</li> </ul>                                                                                                    |                                                                                                    |                                                                                                    |                                              |                                 |          |
| Amendments                                                                                                    | Occupier Name     Designation                                                                                                    | Test Application                                                                                                    | Father's Name<br>Plot No./Name                                                                                                    |                                              |                                 |          |
| Inspection report and Compliance                                                                                                    | Street/Locality<br>District                                                                                                    | Select District                                                                                                    | City/Town<br>Area                                                                                                    |                                              | Salart Area                     | ~        |
| Withdrawal                                                                                                    | Pincode     Email                                                                                                    |                                                                                                    | Mobile                                                                                                    | •                                            |                                 |          |
| Medical Report                                                                                                    | <ul> <li>2. Details of Factory</li> </ul>                                                                                                    |                                                                                                    |                                                                                                    |                                              |                                 |          |
| Worker Registration                                                                                                    | Full Name of Factory     Street/Locality                                                                                                    | Test Factory                                                                                                    | Plot<br>City/Town                                                                                                    | : -                                          |                                 |          |
|                                                                                                    | District<br>Pincode                                                                                                    | Select District                                                                                                    | Area     Railway Station                                                                                                    | •                                            | ····Select Area·····            | ~        |
|                                                                                                    | Police Station                                                                                                    |                                                                                                    | ✓ Area (in Square Met                                                                                                    | ter) -                                       |                                 |          |
|                                                                                                    | 3. Particulars of Plant to be Installed & I                                                                                                    | Manufacturing Process                                                                                                    |                                                                                                    |                                              |                                 |          |
|                                                                                                    |                                                                                                    |                                                                                                    |                                                                                                    |                                              |                                 |          |
|                                                                                                    | 4. Maximum number of workers(To be                                                                                                    | employed)                                                                                                    |                                                                                                    |                                              |                                 |          |
|                                                                                                    | Total No. of Shifts<br>Total No. of workers(male)                                                                                                    |                                                                                                    |                                                                                                    |                                              |                                 |          |
|                                                                                                    | Total No. of workers(female)                                                                                                    | •                                                                                                    |                                                                                                    |                                              |                                 |          |
|                                                                                                    | Total Workers 5. Type of Manufacturing Process and D                                                                                                    | Documents Required (Max Size 25 Mb), File typest                                                                                                    | bit, doc, docx, xls, xlsx, pdf, png, bmp, jpg, jpeg, dwg, zip .                                                                                                    |                                              |                                 |          |
|                                                                                                    | <ul> <li>Non Hazardous Factories(workers upto 50)</li> </ul>                                                                                                    | ONon Hazardous Factories(workers more than 50)                                                                                                    | OFactories Carrying out Hazardous Process OFactories Carrying out I                                                                                                    | Dangerous Operations OFactories (MAH) Co     | overed Under RCIMAH Rules, 1991 |          |
|                                                                                                    | Factory Process Attachment Materials and I                                                                                                    | Products Dangerous Operations Hazardous Chemical<br>Detail                                                                                                    |                                                                                                    | Document Detail                              |                                 |          |
|                                                                                                    | Form No.1 signed by the occupier                                                                                                    | r /Factory Manager (If form no.2 is submitted)                                                                                                    | Download Choose File No file chosen<br>Form 1                                                                                                    |                                              |                                 |          |
|                                                                                                    | Form No.1 A – Affidavit on Non J                                                                                                    | udicial Stamp Paper of Rs.10/- signed by the occupier                                                                                                    | Choose File No file chosen                                                                                                    |                                              |                                 |          |
|                                                                                                    | Land ownership documents-Lease<br>use conversion order.)                                                                                                    | e deed/rent deed/sale deed (in case of non RIICO lan                                                                                                    | d, also submit land * Choose File No file chosen                                                                                                    | 1                                            |                                 |          |
|                                                                                                    | Approved land Plan-Riico site plan<br>Brief description of the Manufacto                                                                                                    | n/khasara plan.<br>uring Process in its Various Stage.                                                                                                    | Choose File No file chosen     Choose File No file chosen                                                                                                    |                                              |                                 |          |
|                                                                                                    | Process Flow Chart.                                                                                                    |                                                                                                    | * Choose File No file chosen                                                                                                    |                                              |                                 |          |
|                                                                                                    | List of All Raw Materials along wit<br>rule 2(a) of RCIMAH Rules or as p                                                                                                    | th maximum storage capacity except hazardous chem<br>er chemicals or materials as prescribed in the rule 100                                                                                                    | nicals as defined under* Choose File No file chosen<br>0 of Rajasthan                                                                                                    | 1                                            |                                 | -        |
|                                                                                                    |                                                                                                    |                                                                                                    |                                                                                                    |                                              | Next                            |          |
|                                                                                                    |                                                                                                    |                                                                                                    | Submit                                                                                                    |                                              |                                 |          |
|                                                                                                    |                                                                                                    |                                                                                                    | Back                                                                                                    |                                              |                                 |          |
|                                                                                                    |                                                                                                    | en en el cha el c                                                                                                    |                                                                                                    |                                              |                                 |          |
|                                                                                                    |                                                                                                    | Factories & Boilers Ins<br>with 1024 x 768 pixels This website is best viewed in                                                                                                    | pection Department, Rajasthan<br>n <u>Googel Chrome   Internet Explorer Version 8  </u> Mozilla Firefox 3.5                                                                                                    |                                              |                                 |          |
|                                                                                                    | Fill boo                                                                                                    | in dotaile in form                                                                                                    | and attach decument                                                                                                    |                                              |                                 |          |
|                                                                                                    | Fill Das                                                                                                    |                                                                                                    |                                                                                                    | .5.                                          |                                 |          |
|                                                                                                    |                                                                                                    |                                                                                                    |                                                                                                    |                                              |                                 |          |
|                                                                                                    |                                                                                                    |                                                                                                    |                                                                                                    |                                              |                                 |          |
| 5 Tune of Manufacturing Process an                                                                                                    | d Documents Renuired (May Size 25 Mh)                                                                                                    | File tunes- tot day days vis vis adf                                                                                                    | nnn hmn inn inan dwn zin                                                                                                    |                                              |                                 |          |
| 5. Type of Manufacturing Process and                                                                                                    | d Documents Required (Max Size 25 Mb)                                                                                                    | . File types - txtdocdocxxlsxlsxpdf                                                                                                    | .pngbmp, .jpg, .jpegdwg, .zip .                                                                                                    |                                              |                                 |          |
| S. Type of Manufacturing Process and<br>Non Hazardous Factories(workers upto 5                                                                                                    | d Documents Required (Max Size 25 Mb)                                                                                                    | . File typestxtdoc, .docx. xlsxlsxpdf,<br>re than 50)                                                                                                    | .pngbmpjpg.jpegdwgzip<br>us Process                                                                                                    | Factories (MAH) Covered Under RC             | CIMAH Rules, 1991               |          |
| S. Type of Manufacturing Process an     Non Hazardous Factories/workers upto 5     Factory Process Attachment Materials an                                                                                                    | d Documents Required (Max Size 25 Mb)<br>50) O Non Hazardous Factories(workers mo<br>nd Products Dangerous Operations Hazar                                                                                                    | . File types- txtdocdocx, .stsxtsxpdf.<br>re than 50) ③ Factories Carrying out Hazardou<br>dous Chemical                                                                                                    | .pngbmpjpgjpegdwgzip .<br>us Process ① Factories Camjing out Dangerous Operations                                                                                                    | © Factories (MAH) Covered Under RC           | IIMAH Rules, 1991               |          |
| 5. Type of Manufacturing Process an<br>Non Hazardous Factories(workers upto 5<br>Factory Process Attachment Materials an                                                                                                    | d Documents Required (Max Size 25 Mb)<br>50) Non Hazardous Factories/workers mo<br>rd Products Denorous Operations Hazar<br>Detail                                                                                                    | . File types- txtdocdocx, .stsxtsxpdf.<br>re than 50) ③ Factories Carrying out Hazardou<br>dous Chemical                                                                                                    | .pngbmpjpgjpegdwgzip .<br>us Process O Factories Camjing out Dangerous Operations<br>Document I                                                                                                    | Factories (MAH) Covered Under RC  Detail     | CIMAH Rules, 1991               | X        |
| S. Type of Manufacturing Process an     Non Hazardous Factories(workers upto 3     Factory Process Attachment Materials an     Form No.1 signed by the occup                                                                                                    | d Documents Required (Max Size 25 Mb)<br>50) Non Hazardous Factories(workers mo<br>rd Products   Denoerous Operations   Hazar<br>Detail<br>Detail<br>bier /Factory Manager (If form no.2 is subn                                                                                                    | . File typestxtdocdocx, .stsxtsxpdf<br>re than 50) ③ Factories Carrying out Hazardou<br>dous Chemical<br>nitted) Downlos                                                                                                    | .pngbmp. jpg. jpeg. dwg. zip .<br>us Process Factories Camjing out Dangerous Operations<br>Document I                                                                                                    | Factories (MAH) Covered Under RC  Detail     | IMAH Rules, 1991                | 2        |
| S. Type of Manufacturing Process an     Non Hazardous Factories(workers upto 5     Factory Process Attachment Materials an     Form No.1 signed by the occup     *                                                                                                    | d Documents Required (Max Size 25 Mb)<br>50) Non Hazardous Factories(workers mo<br>nd Products Damonrous Operations Hazar<br>Detail<br>Detail<br>Sier /Factory Manager (If form no.2 is subm                                                                                                    | . File types- txtdoc, .docx, .stsxtsxpdf<br>re than 50) ③ Factories Carrying out Hazardou<br>dous Chemical<br>nitted)     Downloo<br>Form 1                                                                                                    | png. Jomp. jpg. jpeg. dwg. zip .<br>s Process Factories Camjing out Dangerous Operations<br>Document I<br>d Choose File No file chosen                                                                                                    | Factories (MAH) Covered Under RC  Detril     | IMAH Rules, 1991                | ×        |
| S. Type of Manufacturing Process an     Non Hazardous Factories(workers upto 5     Factory Process Attachment Materials an     Form No.1 signed by the occup     Eorm No.1 = Affidavit on Non                                                                                                    | d Documents Required (Max Size 25 Mb)<br>50) Non Hazardous Factories(workers mo<br>de Products Demonsus Operations Hazar<br>Detail<br>Detail<br>pier /Factory Manager (If form no.2 is subm<br>bidinial Stamp. Paper of Rc. 10/- signed In                                                                                                    | . File types- txt. doc. docx, xts. xtsx. pdf<br>re than 50)  File types - txt. doc, docx, xts. xtsx. pdf<br>dous Chemical<br>nitted) Downlos<br>Form 1                                                                                                    | png. Jomp, jpg. jpeg. dwg. zip .<br>Is Process Factories Camjing out Dangerous Operations                                                                                                    | Factories (MAH) Covered Under RC  Detail     | IMAH Rules, 1991                | *        |
| S. Type of Manufacturing Process an     Non Hazardous Factories(workers upto 5     Factory Process Attachment Materials an     Form No.1 signed by the occup     Form No.1 A – Affidavit on Non                                                                                                    | d Documents Required (Max Size 25 Mb)<br>50) Non Hazardous Factories(workers mo<br>de Products Damonous Operations Hazar<br>Detail<br>Detail<br>51/7 (Factory Manager (If form no.2 is subm<br>1. Judicial Stamp Paper of Rs. 10/~ signed by                                                                                                    | . File types- txt. doc. docx, sts. stsx. pdf<br>re than 50)  File types- txt. doc, docx, sts. stsx. pdf<br>dous Chemical  File types- txt. docs Chemical  File types- txt. docs Chemical  File types-  File types- txt. docs Chemical  File types-  File types-  F | png. Jomp, jpg. jpeg. dwg. zip .<br>s Process Factories Camjing out Dangerous Operations                                                                                                    | Factories (MAH) Covered Under RC Detail      | IMAH Rules, 1991                |          |
| S. Type of Manufacturing Process an     Non Hazardous Factories/workers upto 3     Factory Process Attachment Materials an     Factory Process Attachment Materials an     Form No.1 signed by the occup     Form No.1 A – Affidavit on Non     Land ownership documents-Les     use conversion order).                                                                                                    | d Documents Required (Max Size 25 Mb)<br>50) Non Hazardous Factories(workers mo<br>id Products Damarous Operations Hazar<br>Detail<br>Detail<br>ier /Factory Manager (If form no.2 is subn<br>1. Judicial Stamp Paper of Rs.10/- signed by<br>ase deed/rent deed/sale deed (in case of r                                                                                                    | I File types- tott. doc. docx, sts. stsxpdf re than 50) File types- tott. doc, docx, sts. stsxpdf dous Chemical I Inited I Inited I              | png. Jomp. jpg. jpeg. dwg. zip .<br>s Process Factories Carrying out Dangerous Operations  Pocument I  d Choose File No file chosen  Choose File No file chosen                                                                                                    | Factories (MAH) Covered Under RC Detril      | IMAH Rules, 1991                |          |
| S. Type of Manufacturing Process an     Non Hazardous Factories/workers upto 3     Fectory Process Attachment Materials an     Fectory Process Attachment Materials an     Form No.1 signed by the occup     Form No.1 A – Affidavit on Nor     Land ownership documents-Le     use conversion order)                                                                                                    | d Documents Required (Max Size 25 Mb)<br>50) Non Hazardous Factories(workers mo<br>id Products   Dengerous Operations   Hazar<br>Detail<br>Detail<br>period (If form no.2 is subm<br>n Judicial Stamp Paper of Rs.10/- signed by<br>ase deed/rent deed/sale deed (in case of r                                                                                                    | I File types- tot. doc. docx, sts. xtsx. pdf<br>re than 50)  Factories Carrying out Hazardou<br>dous Chemical<br>nitted) Downlos Form 1<br>y the occupier.<br>Non RICO land, also submit land                                                                                                    | png. Jomp. jpg. jpeg. dwg. zip .<br>us Process Factories Carrying out Dangerous Operations<br>Pocument I<br>ad Choose File No file chosen<br>Choose File No file chosen<br>Choose File No file chosen                                                                                                    | © Factories (MAH) Covered Under RC<br>Detail | IMAH Rules, 1991                |          |
| S. Type of Manufacturing Process an     Non Hazardous Factories/workers upto 3     Factory Process Attachment <u>Materials an     Form No.1 signed by the occup                            </u>                                                                                                    | d Documents Required (Max Size 25 Mb)<br>(0) 0 Non Hazardous Factories(workers mo<br>od Products) Danoerous Operations ( Hazar<br>Detzil)<br>bier /Factory Manager (If form no.2 is subn<br>1) Judicial Stamp Paper of Rs. 10/- signed by<br>ase deed/rent deed/siale deed (in case of r<br>stan/khasara plan.                                                                                                    | File types - btt, doc, docx, sts, stsxpd€     re than 50)      Factories Canying out Hazardou     dous Chemical      thitted)         Downlo     Form 1      the occupier.     *  non RIICO land, also submit land                                                                                                    | png. Jomp. jpg. jpeg. dwg. zip .<br>Is Process Factories Carrying out Dangerous Operations<br>Document I<br>ad Choose File No file chosen<br>Choose File No file chosen<br>Choose File No file chosen                                                                                                    | © Factories (MAH) Covered Under RC<br>Detail | IMAH Rules, 1991                |          |
| S. Type of Manufacturing Process an     Non Hazardous Factories/workers upto 3     Factory Process Attachment <u>Materials an     Form No.1 signed by the occup                            </u>                                                                                                    | d Documents Required (Max Size 25 Mb)<br>(0) 0 Non Haardous Factories(workers mo<br>d Products) Danoerous Operations ( Hear<br>Detail<br>bier / Factory Manager (If form no.2 is subm<br>n Judicial Stamp Paper of Rs. 10/- signed by<br>ase deed/rent deed/sale deed (in case of r<br>Startykhasara plan.<br>eturing Process in its Various Stage.                                                                                                    | File types - btt, doc, docx, sts, stsx .pdf<br>re than 50)                                                                                                    | .pngbmp, .jpg, .jpegdwgzip .<br>us Process Factories Carrying out Dangerous Operations                                                                                                    | © Factories (MAH) Covered Under RC<br>Detail | IMAH Rules, 1991                |          |
| S. Type of Manufacturing Process an     Non Hazardous Factories/workers upto 5     Factory Process Attachment Materials an     Form No.1 signed by the occup     Form No.1 A – Affidavit on Non     Land ownership documents-Lei     use conversion order.)     Approved land Plan-Riico site p     Brief description of the Manufa     Process Flow Chart.                                                                                                    | d Documents Required (Max Size 25 Mb)<br>(0) (0) Non Hazardous Factories(workers mo<br>d Products) () Danoerous Operations () Hazar<br>Detail<br>ier /Factory Manager () form no.2 is subn<br>1 Judicial Stamp Paper of Rs. 10/- signed by<br>ase deed/rent deed/sale deed (in case of r<br>stank/chasara plan.<br>tcturing Process in its Various Stage.                                                                                                    | File types - bxt. doc, docx, sts. stsx. pdf<br>re than 50)      Factories Carrying out Hazardou<br>dous Chemical<br>nitted)     Downio<br>Form 1<br>y the occupier.<br>non RIICO land, also submit land                                                                                                    | .pngbmpjpgjpegdwgzip .<br>sc Process Factories Carrying out Dangerous Operations                                                                                                    | © Factories (MAH) Covered Under RC<br>Detail | IMAH Rules, 1991                |          |
| S. Type of Manufacturing Process an     Non Hazardous Factories/workers upto 3     Factory Process Attachment Materials an     Form No.1 signed by the occup     *     Form No.1 A – Affidavit on Nor     Land ownership documents-Le     use conversion order.)     Approved land Plan-Riico site p     Brief description of the Manufa     Process Flow Chart.     It of all @=w transities fations                                                                                                    | d Documents Required (Max Size 25 Mb)<br>(0) (0) Non Hatardous Factories(workers mo<br>d Products) () Danoerous Operations () Hasar<br>Detail<br>Detail<br>ier /Factory Manager () Fform no.2 is subn<br>s Judicial Stamp Paper of Rs. 10/- signed by<br>ase deed/rent deed/sale deed (in case of r<br>stank/chasara plan.<br>cturing Process in its Various Stage.                                                                                                    | File types - brt. doc, docx, sts. stsx. pdf<br>re than 50)      Factories Carrying out Hazardou<br>dous Chemical<br>nitted)     Downio<br>Form 1<br>y the occupier.<br>non RIICO land, also submit land<br>a<br>a<br>a<br>a<br>a<br>a<br>a<br>a<br>b<br>a<br>a                                                                                                    | .png. Jmp, jpg, jpeg. dwg. zip .<br>s Process ◎ Factories Carrying out Dangerous Operations<br>Document I<br>al Choose File No file chosen<br>Choose File No file chosen<br>Choose File No file chosen<br>Choose File No file chosen<br>Choose File No file chosen<br>Choose File No file chosen<br>Choose File No file chosen<br>Choose File No file chosen                                                                                                    | © Factories (MAH) Covered Under RC<br>Detril | IMAH Rules, 1991                |          |
| S. Type of Manufacturing Process and     Non Hazardous Factories/workers upto 5     Factory Process Attachment     Materials an     Form No.1 signed by the occup      Form No.1 A – Affidavit on Non     Land ownership documents-Lee     use conversion order.)     Approved land Plan-Riico site p     Binef description of the Manufa     Process Flow Chart.     List of All Raw Materials along v     under rule 2(a) of RCIMAH Rule                                                                                                    | d Documents Required (Max Size 25 Mb)<br>(a) O Non Hazardous Factories(workers mo<br>ord Products) Danoenous Operations (Hazar<br>Detail<br>Detail<br>per /Factory Manager (If form no.2 is subn<br>h. Judicial Stamp Paper of Rs. 10/- signed by<br>ase deed/rent deed/sale deed (in case of r<br>sale deed/rent deed/sale deed (in case of r<br>sale deed/rent deed/sale deed/sale deed (in case of r<br>sale deed/rent deed/sale deed (in case of r<br>sale deed/rent deed/sale deed (in case of r<br>sale deed/rent deed/sale deed (in case of r<br>sale deed/rent deed/sale deed (in case of r<br>sale deed/rent deed/sale deed (in case of r<br>sale deed/rent deed/sale deed (in case of r<br>sale deed/rent deed/sale deed/sale deed (in case of r<br>sale deed/rent deed/sale deed/sale deed/sale deed/sale deed/sale deed/sale deed/sale deed/sale deed/sale deed/sale deed/sale deed/sale deed/sale deed/sale deed/sale deed/sale d                       | I File types - tot, doc, docx, sts, stsx, pdf<br>re than 50) Factories Carrying out Hazardou<br>dous Chemical  Inited) Downia<br>Form 1 Inited Inited Init  | .png. Jomp. jpg. jpeg. dwg. zip .<br>Is Process ◎ Factories Carrying out Dangerous Operations<br>In the second second | © Factories (MAH) Covered Under RC<br>Det711 | DIMAH Rules, 1991               |          |
| S. Type of Manufacturing Process and     Non Hazardous Factories/workers upto 3     Factory Process Attachment     Materials an     Form No.1 signed by the occup     "     Form No.1 A – Affidavit on Non     Land ownership documents-Lee     use conversion order.)     Approved land Plan-Riico site p     Brief description of the Manufa     Process Flow Chart.     List of All Raw Materials along     under rule 2(a) of RCIMAH Rule                                                                                                    | d Documents Required (Max Size 25 Mb)<br>(I) Non Haardous Factories(workers mo<br>ord Products) Danoenus Operations (Haar<br>Detail<br>Detail<br>per /Factory Manager (If form no.2 is subn<br>h.udicial Stamp Paper of Rs.10/- signed by<br>ase deed/rent deed/sale deed (in case of r<br>van/khasara plan.<br>cturing Process in its Various Stage.<br>with maximum storage capacity except ha<br>is or as per chemicals or materials as press                                                                                                    | I File typestxtdoc, .docx, .sts, .stsxpdf<br>ne than 50)  Factories Carrying out Hazardou<br>dous Chemical<br>initied) Downia<br>Form 1<br>y the occupier.<br>non RIICO land, also submit land<br>cardous chemicals as defined<br>orbed in the rule 100 of                                                                                                    | .png. Jomp. jpg. jpeg. dwg. zip .<br>Is Process ◎ Factories Carrying out Dangerous Operations<br>All Choose File No file chosen<br>Choose File No file chosen<br>Choose File No file chosen<br>Choose File No file chosen<br>Choose File No file chosen<br>Choose File No file chosen<br>Choose File No file chosen<br>Choose File No file chosen                                                                                                    | © Factories (MAH) Covered Under RC<br>DetFil | DIMAH Rules, 1991               |          |
| S. Type of Manufacturing Process and     Non Hazardous Factories(workers upto 5     Factory Process Attachment Materials and     Form No.1 signed by the occup     Form No.1 A – Affidavit on Non     Land ownership documents-Lee     use conversion order.)     Approved land Plan-Ritco site p     Brief description of the Manufa     Process Flow Chart.     List of All Raw Materials along u     under rule 2(a) of RDMAR Rule                                                                                                    | d Documents Required (Max Size 25 Mb)<br>50) O Non Hazardous Factories(workers mo<br>od Products) Danoenous Operations (Hazar<br>Detail<br>Detail<br>1. Udicial Stamp Paper of Rs. 10/- signed by<br>ase deed/rent deed/sale deed (In case of r<br>slan/khasara plan.<br>cturing Process in its Various Stage.<br>with maximum storage capacity except ha<br>is or as per chemicals or materials as press                                                                                                    | I File types - tot, doc, docx, sts, stsx, pdf,<br>re than 50)  Factories Carrying out Hazardou<br>dous Chemical<br>nitted) Downlo<br>Form 1<br>y the occupier:<br>non RIICO land, also submit land<br>standous chemicals as defined<br>cribed in the rule 100 of                                                                                                    | .png. Jomp. Jpg. Jpeg. dwg. zip .<br>s Process © Factories Carrying out Dangerous Operations<br>Document I<br>ad Choose File No file chosen<br>Choose File No file chosen<br>Choose File No file chosen<br>Choose File No file chosen<br>Choose File No file chosen<br>Choose File No file chosen<br>Choose File No file chosen<br>Choose File No file chosen                                                                                                    | © Factories (MAH) Covered Under RC           | IMAH Rules, 1991                |          |
| S. Type of Manufacturing Process and     Non Hazardous Factories(workers upto 3     Factory Process Attachment Materials and     Form No.1 signed by the occup     Form No.1 A – Affidavit on Non     Land ownership documents-Lei     use conversion order.]     Approved land Plan-Ricco site p     Brief description of the Manufa     Process Flow Chart.     List of All Raw Materials along u     under use 2(a) of SCIMAR by the occup                                                                                                    | d Documents Required (Max Size 25 Mb)<br>50) O Non Hazardous Factories(workers mo<br>od Products) Danoenous Operations / Hazar<br>Detail<br>1997 / Factory Manager (If form no.2 is subn<br>1998 / Manager (If form no.2 is subn<br>1998 / | I File typesbxtdoc, .docx, .stsstsxpdf<br>re than 50)  Factories Carrying out Hazardou<br>dous Chemical<br>nitted) Downlo<br>Form 1<br>/ the occupier:<br>non RIICO land, also submit land<br>cardous chemicals as defined<br>ribed in the rule 100 of                                                                                                    | .png. Jomp. jpg. jpeg. dwg. zip .<br>s Process Factories Carrying out Dangerous Operations<br>Document I<br>ad Choose File No file chosen<br>Choose File No file chosen<br>Choose File No file chosen<br>Choose File No file chosen<br>Choose File No file chosen<br>Choose File No file chosen<br>Choose File No file chosen<br>Choose File No file chosen                                                                                                    | © Factories (MAH) Covered Under RC           | IMAH Rules, 1991                |          |
| S. Type of Manufacturing Process and<br>Non Hazardous Factories(workers upto 3<br>Factory Process Attachment<br>Materials and<br>Form No.1 signed by the occup<br>                                                                                                    | d Documents Required (Max Size 25 Mb)<br>50) Non Hazardous Factories(workers mo<br>de Products - Danaenus Operations - Hazar<br>Detail<br>1997 - Pactory Manager (If form no.2 is subn<br>1998 - Judicial Stamp Paper of Rs. 10/- signed by<br>ase deed/rent deed/sale deed (In case of r<br>1987 / Khasara plan.<br>1987 / Khasara plan.<br>1997 - Stang Process in its Various Stage.<br>1998 - Maximum storage capacity except ha<br>as or as per chemicals or materials as press                                                                                                    | I File types - bot. doc, .docx, .stsxbxpdf<br>re than 50)  Factories Carrying out Hazardou<br>dous Chemical  I I I I I I I I I I I I I I I I I I                                                                                                    | .pngbmpjpgjpegdwgzip .<br>s Process © Factories Carrying out Dangerous Operations                                                                                                    | © Factories (MAH) Covered Under RC           | IMAH Rules, 1991                |          |
| S. Type of Manufacturing Process an     Non Hazardous Factories/workers upto 5     Factory Process Attachment     Vaterials an     Form No.1 signed by the occup     Form No.1 A – Affidavit on Non     Land ownership documents-Lei     use conversion order:     Approved land Plan-Riico site p     Brief description of the Manufa     Process Flow Chart.     List of All Raw Materials along     under rule 2(a) of RCIMAH Rule     Non Hall Rule     Non Hall Rule     Non Hall Rule                                                                                                    | d Documents Required (Max Size 25 Mb)<br>[0] O Non Hazardous Factories(workers mo<br>od Products) Denorrous Operations [ Hazar<br>Detail<br>bier /Factory Manager (If form no.2 is subm<br>n Judicial Stamp Paper of Rs.10/- signed by<br>asse deed/rent deed/sale deed (in case of r<br>silan/khasara plan.<br>cturing Process in its Various Stage.<br>with maximum storage capacity except ha<br>so or as per chemicals or materials as press                                                                                                    | I File typesbxtdoc, .docx, .sts, .stsxpdf<br>re than 50)  Factories Carrying out Hazardou<br>dous Chemical  ntted) Downloa Form 1  y the occupier:  page 1  page 1  page             | png. Jomp. jpg. jpeg. dwg. zip .<br>s Process © Factories Carrying out Dangerous Operations                                                                                                    | © Factories (MAH) Covered Under RC<br>Detail | IMAH Rules, 1991                |          |
| S. Type of Manufacturing Process an<br>Non Hazardous Factories/workers upto 3<br>Factory Process Attachment Vaterials an<br>Form No.1 signed by the occup<br>Form No.1 A – Affidavit on Non<br>Land ownership documents-Lei<br>use conversion order.)<br>Approved land Plan-Riico site p<br>Brief description of the Manufa<br>Process Flow Chart.<br>List of All Raw Materials along<br>under rule 2(a) of RCIMAH Rule<br>Process Flow Chart.                                                                                                    | d Documents Required (Max Size 25 Mb)<br>[0] [0] Non Haardous Factories(workers mo<br>od Products] [Denoercus Operations] [Hacar<br>Detail<br>Detail<br>pier /Factory Manager (If form no.2 is subn<br>1) Judicial Stamp Paper of Rs.10/- signed by<br>ase deed/rent deed/siale deed (in case of i<br>siden/khasara plan.<br>cturing Process in its Various Stage.<br>with maximum storage capacity except ha<br>as or as per chemicals or materials as press                                                                                                    | File types - txt, doc, docx, sts, stsx, pd€     re than 50)      Factories Canying out Hazardou     dous Chemical      thtted)         Downlos     Form 1      the occupier:     ** non RIICO land, also submit land     **      zardous chemicals as defined     ribed in the rule 100 of                                                                                                    | png. Jomp. jpg. jpeg. dwg. zip .<br>s Process Factories Camping out Dangerous Operations                                                                                                    | © Factories (MAH) Covered Under RC<br>Detail | IMAH Rules, 1991                |          |
| S. Type of Manufacturing Process an     Non Hazardous Factories(workers upto 5     Factory Process Attachment Vaterials an     Form No.1 signed by the occup     Form No.1 A – Affidavit on Non     Land ownership documents-Lei     use conversion order.)     Approved land Plan-Riico site p     Brief description of the Manufa     Process Flow Chart.     List of All Raw Materials along     under rule 2(a) of RCIMAH Rule     Noi site Factories Flow Chart.                                                                                                    | d Documents Required (Max Size 25 Mb)<br>(Mon Haardous Factories)workers mo<br>of Products<br>Detail<br>Detail<br>Detail<br>page of Rs. 10/- signed by<br>sase deed/rent deed/sale deed (in case of r<br>solar), Khasara plan.<br>Icturing Process in its Various Stage.<br>with maximum storage capacity except ha<br>as or as per chemicals or materials as press                                                                                                    | File types - txt, doc, docx, sts, stsx, pdf<br>re than 50)                                                                                                    | .png. Jbmp, jpg, jpeg, dwg. zip.         is Process       Factories Carrying out Dangerous Operations         ad       Choose File       No file chosen         Choose File       No file chosen       Choose File         Choose File       No file chosen       Choose File         Choose File       No file chosen       Choose File         Choose File       No file chosen       Choose File         Choose File       No file chosen       Choose File         Choose File       No file chosen       Choose File         Choose File       No file chosen       Choose File         Choose File       No file chosen       Choose File         Submit       Back       Submit                                                                                                    | © Factories (MAH) Covered Under RC<br>Detail | IMAH Rules, 1991                |          |
| S. Type of Manufacturing Process an     Non Hazardous Factories/workers upto 5     Factory Process Attachment     Materials an     Form No.1 signed by the occup     Form No.1 A – Affidavit on Non     Land ownership documents-Le     use conversion order.)     Approved land Plan-Riico site p     Brief description of the Manufa     Process Flow Chart.     List of All Raw Materials along     under rule 2(a) of ACIMAH Fluid     Docume Flain Of All Raw Naterials along                                                                                                    | d Documents Required (Max Size 25 Mb)<br>(Max Size 25 Mb)<br>(Max Size 2   | File typesbttdoc, .docx, .sts, .stsx .pdf<br>re than 50)                                                                                                    | .png. Jmp, jpg, jpeg. dwg. zip .<br>s Process Factories Carrying out Dangerous Operations                                                                                                    | © Factories (MAH) Covered Under RC<br>Detail | IMAH Rules, 1991                |          |
| S. Type of Manufacturing Process and<br>Non Hazardous Factories/workers upto 3<br>Factory Process Attachment Materials and<br>Form No.1 signed by the occup<br>Form No.1 A – Affidavit on Non<br>Land ownership documents-Le<br>use conversion order.)<br>Approved land Plan-Riico site p<br>Brief description of the Manufa<br>Process Flow Chart.<br>List of All Raw Materials along<br>under rule 2(a) of RCIMAH Rule<br>Non Plane Receiver Plane Receiver Plane Recei                        | d Documents Required (Max Size 25 Mb)<br>(Mon Hazardous Factories)workers mo<br>d Products Danoerous Operations (Hazar<br>Detail<br>ier /Factory Manager (If form no.2 is subn<br>n Judicial Stamp Paper of Rs. 10/- signed by<br>ase deed/rent deed/sale deed (in case of r<br>sale deed/rent deed/sale deed (in case of r<br>sale deed/rent deed/sale deed (in                                                                | I File types - tot, doc, docx, sts, stsx, pdf<br>re than 50)  Factories Carrying out Hazardou<br>dous Chemical  Inted) Downlo Form 1  y the occupier.  Torn RICO land, also submit land  Torner  Tordous chemicals as defined Toribed in the rule 100 of                                                                                                    | .png. Jmp, jpg, jpeg. dwg. zip.         as Process       Factories Carrying out Dangerous Operations         Image: Choose File       No file chosen         Choose File       No file chosen         Choose File       No file chosen         Choose File       No file chosen         Choose File       No file chosen         Choose File       No file chosen         Choose File       No file chosen         Choose File       No file chosen         Choose File       No file chosen         Choose File       No file chosen         Choose File       No file chosen         Choose File       No file chosen         Submit       Back                                                                                                    | © Factories (MAH) Covered Under RC<br>Detail | IMAH Rules, 1991                |          |
| S. Type of Manufacturing Process an     Non Hazardous Factorieg/workers upto 3     Factory Process Attachment Materials an     Form No.1 signed by the occup     Form No.1 A – Affidavit on Nor     Land ownership documents-Le     use conversion order.)     Approved land Plan-Ritco site p     Brief description of the Manufa     Process Flow Chart.     List of All Raw Materials along u     under rule 2(a) of SCHAR Rule     Schedure Educing Rule 455                                                                                                    | d Documents Required (Max Size 25 Mb)<br>(0) O Non Haardous Factories(workers mo<br>d Products) Danoerous Operations (Hazar<br>Detail<br>ier /Factory Manager (If form no.2 is subn<br>h Judicial Stamp Paper of Rs. 10/- signed by<br>ase deed/rent deed/sale deed (in case of r<br>solution of the stamp Paper of Rs. 10/- signed by<br>ase deed/rent deed/sale deed (in case of r<br>solutions) Stage.<br>with maximum storage capacity except ha<br>is or as per chemicals or materials as press<br>as or as per chemicals or materials as press<br>be attached along                                                                                                    | I File types - but, doc, docx, sts, stsx, pdf<br>re than 50) Factories Carrying out Hazardou<br>dous Chemical  Inted) Downio<br>Form 1 y the occupier. Inter Inter Inte  | png. Jump. jpg. jpeg. dwg. zip .<br>s Process Factories Carrying out Dangerous Operations                                                                                                    | © Factories (MAH) Covered Under RC           | IMAH Rules, 1991                |          |
| S. Type of Manufacturing Process and<br>Non Hazardous Factorieg/workers upto 3<br>Factory Process Attachment Materials and<br>Form No.1 A – Affidavit on Nor<br>Land ownership documents-Le<br>use conversion order.)<br>Approved land Plan-Riico site p<br>Brief description of the Manufa<br>Process Flow Chart.<br>List of All Raw Materials along y<br>under rule 2(a) of RCMAR Rule<br>Reference 2(a) of RCMAR Rule<br>Nor All Raw Materials along y<br>under rule 2(a) of RCMAR Rule<br>Reference 2(a) of RCMAR Rule<br>Nor Rule 2(a) of RCMAR Rule<br>Reference 2(a) of RCMAR Rule                                                                                                    | d Documents Required (Max Size 25 Mb)<br>(1) Non Haardous Factories)workers mo<br>d Products    Danoerous Operations    Hear<br>Detail<br>ier /Factory Manager (If form no.2 is subm<br>h Judicial Stamp Raper of Rs. 10/- signed by<br>asse deed/rent deed/sale deed (in case of r<br>solution process in its Various Stage.<br>with maximum storage capacity except ha<br>is or as per chemicals or materials as press<br>as or as per chemicals or materials as press<br>be attached alonn                                                                                                    | I file typestxtdoc, .docx, .sts, .stsx .pdf<br>re than 50)  Factories Carrying out Hazardou<br>dous Chemical  Inted) Downlo<br>Form 1  y the occupier.  Toon RICO land, also submit land Toon RICO land, also submit land Tool and also submit land Tool and also submit land Tool a         | png. Jump. jpg. jpeg. dwg. zip .<br>s Process Factories Carrying out Dangerous Operations<br>al Choose File No file chosen<br>Choose File No file chosen<br>Choose File No file chosen<br>Choose File No file chosen<br>Choose File No file chosen<br>Choose File No file chosen<br>Choose File No file chosen<br>Choose File No file chosen<br>Choose File No file chosen<br>Choose File No file chosen<br>Choose File No file chosen<br>Choose File No file chosen<br>Choose File No file chosen<br>Choose File No file chosen<br>Choose File No file chosen                                                                                                    | © Factories (MAH) Covered Under RC<br>Detail | IMAH Rules, 1991                | ategory. |
| S. Type of Manufacturing Process an     Non Hazardous Factories(workers upto 3     Factory Process Attachment Materials an     Form No.1 A – Affidavit on Non     Land ownership documents-Le     use conversion order)     Approved land Plan-Riico site p     Brief description of the Manufa     Process Flow Chart.     List of All Raw Materials along     under rule 201 of CLMAR Rule     Process Flow Chart.                                                                                                    | d Documents Required (Max Size 25 Mb)<br>50) Non Hazardous Factories(workers mo<br>od Products) Danoenus Operations (Hazar<br>Detail<br>bier /Factory Manager (If form no.2 is subn<br>h Judicial Stamp Paper of Rs.10/- signed by<br>ase deed/rent deed/sale deed (in case of r<br>sale deed/rent deed/sale deed (in case of r<br>sale deed/rent deed/sale deed (in case of r<br>sale deed/rent deed/sale deed (in case of r<br>sale deed/rent deed/sale deed (in case of r<br>sale deed/rent deed/sale deed (in case of r<br>sale deed/rent deed/sale deed (in case of r<br>so r as per chemicals or materials as press<br>be attached alonn                                                                                                    | I file types - tot, doc, docx, sts, stsx, pdf<br>re than 50) Factories Carrying out Hazardou<br>dous Chemical<br>Inited) Downio<br>Form 1<br>y the occupier.<br>ton RIICO land, also submit land<br>cardous chemicals as defined<br>cardous chemicals as defined<br>g with the applica                                                                                                    | png. Jong. jpg. jpeg. dwg. zip .<br>s Process Factories Carrying out Dangerous Operations<br>at Choose File No file chosen<br>Choose File No file chosen<br>Choose File No file chosen                                                                                                    | © Factories (MAH) Covered Under RC<br>Detail | IMAH Rules, 1991                | ategory. |
| S. Type of Manufacturing Process an     Non Hazardous Factories(workers upto 3     Factory Process Attachment Materials an     Form No.1 signed by the occup      Form No.1 A – Affidavit on Non     Land ownership documents: Le     use conversion order.)     Approved land Plan-Ritico site p     Brief description of the Manufa     Process Flow Chart.     Ust of All Raw Materials along     under Call of RCMAR to be     documents Le     land ownership documents to be     he documents to be                                                                                                    | d Documents Required (Max Size 25 Mb)<br>50) Non Haardous Factories(workers mo<br>od Products) Denoenus Operations (Hear<br>Detail<br>bier /Factory Manager (If form no.2 is subn<br>h Judicial Stamp Paper of Rs.10/- signed by<br>ase deed/rent deed/sale deed (in case of r<br>van/khasara plan.<br>cturing Process in its Various Stage.<br>with maximum storage capacity except ha<br>is or as per chemicals or materials as press<br>with maximum storage capacity except ha<br>so or as per chemicals or materials as press<br>be attached alonn                                                                                                    | I File typestxtdoc, .docx, .sts, .stsx .pdf<br>re than 50)  Factories Carrying out Hazardou<br>dous Chemical<br>nitled) Downio<br>Form 1<br>y the occupier.<br>non RIICO land, also submit land<br>cardous chemicals as defined<br>ribed in the rule 100 of<br>g with the applica                                                                                                    | png. Jomp. jpg. jpeg. dwg. zip .<br>s Process Factories Camping out Dangerous Operations<br>d Choose File No file chosen<br>Choose File No file chosen<br>Choose File No file chosen                                                                                                    | © Factories (MAH) Covered Under RC<br>Detail | IMAH Rules, 1991                | ategory. |
| S. Type of Manufacturing Process an     Non Hazardous Factories(workers upto 3     Factory Process Attachment Materials an     Form No.1 A – Affidavit on Non     Land ownership documents-Lea     use conversion order.)     Approved land Plan-Ritco site p     Brief description of the Manufa     Process Flow Chart.     List of All Raw Materials along     use of all Raw Materials along     distribution of the Manufa     Process Flow Chart.     List of All Raw Materials along     distribution of the Manufa     distribution of the Manufa     Process Flow Chart.     List of All Raw Materials along     distribution of the Manufa     reliable of a Churter State                                                                                                    | d Documents Required (Max Size 25 Mb)  [0] Non Haardous Factories(workers mo of Products) Denominas Operations [Recar<br>Detail  1) Judicial Stamp Raper of Rs.10/- signed by asse deed/rent deed/sale deed (in case of r silan/khasara plan.  eturing Process in its Various Stage.  with maximum storage capacity except ha so or as per chemicals or materials as press be attached alonn                                                                                                    | I File types brt doc, . docx, . sts                                                                                                    | png. Jomp. jpg. jpeg. dwg. zip .<br>s Process Factories Carnying out Dangerous Operations<br>and Choose File No file chosen<br>Choose File No file chosen<br>Choose File No file chosen<br>Choose File No file chosen<br>Choose File No file chosen<br>Choose File No file chosen<br>Choose File No file chosen<br>Choose File No file chosen<br>Choose File No file chosen<br>Choose File No file chosen<br>Choose File No file chosen<br>Choose File No file chosen<br>Choose File No file chosen<br>Choose File No file chosen<br>Choose File No file chosen                                                                                                    | © Factories (MAH) Covered Under RC           | IMAH Rules, 1991                | ategory. |
| S. Type of Manufacturing Process and     Non Hazardous Factories(Workers upto 5     Factory Process Attachment) Materials and     Form No.1 a signed by the occup     Form No.1 a Affidavit on Non     Land ownership documents-Lea<br>use conversion order.)     Approved land Plan-Ritco site p     Brief description of the Manufa     Process Flow Chart.     List of All Raw Materials along y     under rule 2(a) of RCIMAH Raw                                                                                                    | d Documents Required (Max Size 25 Mb)  O Non Haardous Factories(workers mo od Products) Denoercus Operations (Hacar Detail  Detail  Detail  of Products) Denoercus Operations (Hacar Detail  of Products) Denoercus Operations (Hacar Detail Denoercus Operations (Hacar Detail Denoercus Operations (Hacar Detail Denoercus Operations (Hacar Detail Denoercus Operations (Hacar Detail Denoercus Operations (Hacar Detail Denoercus Operations (Hacar Denoercus Operations (Hacar Denoercus Operations (Hacar Denoercus Operations (Hacar Denoercus Operations (Hacar Denoercus Operations (Hacar Denoercus Operations (Hacar Denoercus Operations (Hacar Denoercus Operations (Hacar Denoercus Operations (Hacar Denoercus Operations (Hacar Den                                                                                                    | File types - btt, doc, docx, sts, stsx, pdf re than 50)      Factories Canying out Hazardou dous Chemical      the occupier:                                                                                                    | png. Jmp. jpg. jpeg. dwg. zip .<br>s Process Factories Carning out Dangerous Operations<br>Choose File No file chosen<br>Choose File No file chosen                                                                                                    | © Factories (MAH) Covered Under RC           | IMAH Rules, 1991                | ategory. |
| S. Type of Manufacturing Process and<br>Non Hazardous Factories/workers upto 5<br>Factory Process Attachment Materials and<br>Form No.1 signed by the occup<br>Form No.1 A – Affidavit on Nor<br>Land ownership documents-Leu<br>use conversion order.)<br>Approved land Plan-Rico site p<br>Brief description of the Manufa<br>Process Flow Chart.<br>List of All Raw Materials along<br>under rule 2(a) of RCIMAH Rule<br>order rule 2(a) of RCIMAH Rule                                                                                                    | d Documents Required (Max Size 25 Mb)  O Non Haardous Factories(workers mo ord Products) Denoerous Operations Pactory Pactory Manager (If form no.2 is subn pudicial Stamp Paper of Rs. 10/- signed by ase deed/rent deed/sale deed (in case of r start, Khasara plan.  Icturing Process in its Various Stage.  with maximum storage capacity except ha es or as per chemicals or materials as press be attached alonn                                                                                                    | File typestxt, .doc, .docx, .sts, .stsx, .pdf     re than 50)                                                                                                    | .png. Jmg, jpg, jpg, dwg. zip.         is Process       Factories Carrying out Dangerous Operations         ad       Choose File       No file chosen         Choose File       No file chosen       Choose File         Choose File       No file chosen       Choose File         Choose File       No file chosen       Choose File         Choose File       No file chosen       Choose File         Choose File       No file chosen       Choose File         Choose File       No file chosen       Choose File         Choose File       No file chosen       Choose File         Choose File       No file chosen       Choose File         Submit       Back       Submit                                                                                                    | © Factories (MAH) Covered Under RC           | IMAH Rules, 1991                | ategory. |
| S. Type of Manufacturing Process and     Non Hazardous Factories/workers upto 5     Factory Process Attachment     Form No.1 signed by the occup     Form No.1 A – Affidavit on Nor     Land ownership documents-Lei     use conversion order.)     Approved land Plan-Rico site p     Brief description of the Manufa     Process Flow Chart.     List of All Raw Materials along     under rule 2(a) of RCIMAH Rule     Reinstein Chart Rule     Reinstein Chart Rule     Reins | d Documents Required (Max Size 25 Mb)<br>(1) Non Haardous Factories(workers mo<br>od Products) Denoerous Operations (Hear<br>Detail<br>bier /Factory Manager (If form no.2 is subn<br>n Judicial Stamp Paper of Rs. 10/- signed by<br>ase deed/rent deed/sale deed (in case of r<br>solarly/khasara plan.<br>Inturing Process in its Various Stage<br>with maximum storage capacity except ha<br>es or as per chemicals or materials as press<br>with maximum storage capacity except ha<br>es or as per chemicals or materials as press<br>be attached alonn                                                                                                    | File typestxtdoc, .docx, .sts, .stsxpdf     re than 50)                                                                                                    | png. Jump, jpg. jpeg. dwg. zip .<br>s Process Factories Carrying out Dangerous Operations<br>al Choose File No file chosen<br>Choose File No file chosen<br>Choose File No file chosen<br>Choose File No file chosen<br>Choose File No file chosen<br>Choose File No file chosen<br>Choose File No file chosen<br>Choose File No file chosen<br>Choose File No file chosen<br>Choose File No file chosen<br>Choose File No file chosen<br>Choose File No file chosen<br>Choose File No file chosen<br>Choose File No file chosen                                                                                                    | © Factories (MAH) Covered Under RC           | IMAH Rules, 1991                | ategory. |
| S. Type of Manufacturing Process and     Non Hazardous Factories/workers upto 5     Factory Process Attachment     Materials an     Form No.1 signed by the occup      Form No.1 a - Affidavit on Nor     Land ownership documents-Lei     use conversion order.)     Approved land Plan-Riico site p     Brief description of the Manufa     Process Flow Chart.     List of All Raw Materials along     under rule 2(a) of RCIMAH Rule     not of the 2(a) of RCIMAH Rule     not of the Addition of the Manufa     Process Flow Chart.     List of All Raw Materials along     under rule 2(a) of RCIMAH Rule     not of the Addition of the Manufa     Process Flow Chart.     He documents to                                                                                                    | d Documents Required (Max Size 25 Mb)<br>(1) Non Haardous Factories(workers mo<br>d Products) Denoerous Operations (Hear<br>Detail<br>bier /Factory Manager (It form no.2 is subn<br>n. Audicial Stamp Paper of Rs. 10/- signed by<br>ase deed/rent deed/sale deed (in case of r<br>sar deed/rent deed/sale deed (in case of r<br>sar deed/rent deed/sale deed (in case of r<br>sar of the same same same same same same same sam                                                                                                    | File typestxtdoc, .docx, .sts, .stsx, .pdf re than 50)      Factories Carrying out Hazardou      dous Chemical      inted)         Downio     Form 1      y the occupier.     *      ron RIICO land, also submit land     *      cardous chemicals as defined     ribed in the rule 100 of  g with the applica                                                                                                    | prg. Jmp. jpg. jpg. jwg. dwg. zip .<br>s Process Factories Carrying out Dangerous Operations<br>Choose File No file chosen<br>Choose File No file chosen                                                                                                    | © Factories (MAH) Covered Under RC<br>Detail | IMAH Rules, 1991                | ategory. |
| S. Type of Manufacturing Process and     Non Hazardous Factories/workers upto 5     Factory Process Attachment     Materials an     Form No.1 signed by the occup      Form No.1 A – Affidavit on Nor     Land ownership documents-Le     use conversion order.)     Approved land Plan-Riico site p     Brief description of the Manufa     Process Rlow Chart.     List of All Raw Materials along y     under rule 2(a) of RCMAR Rule     order RCMAR Rule     description of the Manufa     Process Rlow Chart.     List of All Raw Materials along y     under rule 2(a) of RCMAR Rule     order RCMAR Rule     rements to                                                                                                    | d Documents Required (Max Size 25 Mb)<br>(1) Non Haardous Factories(workers mo<br>d Products) Danoerous Operations (Hear<br>Detail<br>ier /Factory Manager (If form no.2 is subn<br>h udicial Stamp Paper of Rs.10/- signed by<br>ase deed/rent deed/sale deed (in case of r<br>solution) Process in its Various Stage.<br>In a sper chemicals or materials as press<br>is or as per chemicals or materials as press<br>be attached alon                                                                                                    | File typestxtdoc, .docx, .sts, .stsxpdf     re than 50)                                                                                                    | prg. Jmp. jpg. jpeg. dwg. zip .<br>s Process Factories Carrying out Dangerous Operations<br>Choose File No file chosen<br>Choose File No file chosen                                                                                                    | © Factories (MAH) Covered Under RC<br>Detail | IMAH Rules, 1991                | ategory. |
| S. Type of Manufacturing Process and<br>Non Hazardous Factories(workers upto 3<br>Factory Process Attachment Materials and<br>Form No.1 A – Affidavit on Nor<br>Land ownership documents-Le<br>use conversion order.)<br>Approved land Plan-Riico site p<br>Brief description of the Manufa<br>Process Flow Chart.<br>List of All Raw Materials along<br>under Jalo of RUMAH Rule<br>Process Flow Chart.<br>List of All Raw Materials along<br>under Jalo of RUMAH Rule<br>Process Flow Chart.                                                                                                    | d Documents Required (Max Size 25 Mb)<br>(i) Non Haardous Factories(workers mo<br>de Products) Denoences Operations (Hear<br>Detail<br>ier /Factory Manager (If form no.2 is subn<br>h Judicial Stamp Raper of Rs. 10/- signed by<br>asse deed/rent deed/sale deed (in case of r<br>solar)(Abasara plan.<br>tcturing Process in its Various Stage.<br>with maximum storage capacity except ha<br>is or as per chemicals or materials as press<br>or a sper chemicals or materials as press<br>be attached alonn                                                                                                    | I file typestxt. doc, docx, sts, stsxpdf re than 50)  Factories Carying out Hazardou  tooss Chemical  ntted) Downlo Form 1  y the occupier.  y the occupier.  s cardous chemicals as defined  s cardous chemicals as defined s cardous chemicals as defined s cardous chemicals as defined s cardous chemicals as define             | prg. Jong. jpg. jpg. dwg. zip .<br>s Process Factories Cenying out Dangerous Operations<br>Choose File No file chosen<br>Choose File No file chosen                                                                                                    | © Factories (MAH) Covered Under RC<br>Detail | IMAH Rules, 1991                | ategory. |

# Step 9 – Fill Basic details in the form and attach required documents

Г

| ctory Process Attach | ment Materials and Product Dangerou                                                                                                    | Operations Hazardous Chemical<br>Max storage Quantity |                     | _      |  |  |      |  |
|----------------------|----------------------------------------------------------------------------------------------------|-------------------------------------------------------|---------------------|--------|--|--|------|--|
| SNU.                 | Maine                                                                                                    | (with unit such as kg, ltr, ton etc.)                 | )                   |        |  |  |      |  |
|                      |                                                                                                    |                                                       | insert              |        |  |  |      |  |
| Details of Interm    | ediate Products in the Manufacturing I                                                                                                    | rocess                                                |                     |        |  |  |      |  |
| iges:                | and the second second se | Max Storage Quantity                                  |                     |        |  |  |      |  |
| SNO.                 | Name                                                                                                    | (with unit such as kg, ltr, ton etc.)                 | )                   |        |  |  |      |  |
| v ()                 |                                                                                                    |                                                       | Insert              |        |  |  |      |  |
| Details of Final P   | roducts in the Manufacturing Process                                                                                                    |                                                       |                     |        |  |  |      |  |
| iges:                |                                                                                                    | M O                                                   |                     |        |  |  |      |  |
| SNO.                 | Name                                                                                                    | (with unit such as kg, ltr, ton etc.)                 | ,                   |        |  |  |      |  |
| 9.1                  |                                                                                                    |                                                       | Insert              |        |  |  |      |  |
|                      |                                                                                                    |                                                       |                     |        |  |  | Next |  |
|                      |                                                                                                    |                                                       |                     |        |  |  |      |  |
|                      |                                                                                                    |                                                       |                     | Cubmit |  |  |      |  |
|                      |                                                                                                    |                                                       |                     | Submit |  |  |      |  |
|                      |                                                                                                    |                                                       |                     | Back   |  |  |      |  |
|                      |                                                                                                    |                                                       |                     |        |  |  |      |  |
|                      |                                                                                                    | Convright @ 2018                                      | All rights reserved |        |  |  |      |  |

| ← → C ☆ ③ rajfab.rajasthan.go        | ov.in/OccupierAck | nowlagementForm.a:   | spx?Occu    | pierld=12345          |                            |                                             |                                   |                               |                   |                    | Ó                | 4 🛪 💮 F       | aused       |
|--------------------------------------|-------------------|----------------------|-------------|-----------------------|----------------------------|---------------------------------------------|-----------------------------------|-------------------------------|-------------------|--------------------|------------------|---------------|-------------|
| Apps 🔇 https://rajfab.rajast 🔇 css3r | menu.com/ima      | 👔 Google Translate 🛛 | 🕒 Gramm     | nar Check On 🔞        | 40+ CSS Button:            | i fr 03 support.r                           | ajfab@raja 🚱 RajFA                | BTest 😡 Icons - Material D    | e 🔇 10 Slick n' S | imple C 💉 Goog     | le Trends 🚿      | Remove Backgr | oun »       |
| Factories and Boilers Inspection     | ion<br>Home       | Edit Profile         |             | s Services Upo        | date BRN/LIN               | Feedback N                                  | <sup>EW</sup> ManPower Req        | uirement                      |                   | Jser Name Bac      | k to SSO         | Support I     | ogout       |
| Registration                         | ~                 |                      |             |                       |                            |                                             |                                   |                               |                   |                    |                  |               |             |
| Returns                              | ~                 |                      |             |                       |                            | Application I                               | THANK YOU FOR T                   | HE DETAILS                    |                   |                    |                  |               |             |
| Renewal                              |                   |                      |             |                       |                            | Name of Fact                                | ory : Ti                          | est Factory                   |                   |                    |                  |               |             |
| Accordenante                         | Ť                 |                      |             |                       |                            | Name Of Occ                                 | upier : ii                        | est User                      |                   |                    |                  |               |             |
| Self Certification Scheme            | ×                 |                      |             |                       |                            |                                             | Print                             |                               |                   |                    |                  |               |             |
| Inspection report and Compliance     |                   |                      |             |                       |                            |                                             |                                   |                               |                   |                    |                  |               |             |
| M58b.demunl                          | Ť                 |                      |             |                       |                            |                                             | Feedb                             | ack                           |                   |                    |                  |               |             |
| withdrawai                           | ~                 |                      |             |                       | Ex                         | How was your exported berience with Raifab  | perience with RajFAB, pl          | ease provide your valuable f  | eedback.          |                    |                  |               |             |
| Medical Report                       | ~                 |                      |             |                       |                            | FactoryName:                                |                                   | Tes                           | t Factory         | iehh)              |                  |               |             |
| Worker Registration                  | ~                 |                      |             |                       |                            | Feel fi                                     | ee to add any other co            | mments or suggestions:        |                   |                    |                  |               |             |
|                                      |                   |                      |             |                       |                            |                                             |                                   |                               |                   |                    |                  |               |             |
|                                      |                   |                      |             |                       |                            |                                             |                                   |                               |                   |                    |                  |               |             |
|                                      |                   |                      |             |                       |                            |                                             | Submit your                       | feedback                      |                   |                    |                  |               |             |
|                                      |                   |                      |             |                       |                            |                                             |                                   |                               |                   |                    |                  |               |             |
|                                      |                   |                      |             |                       |                            |                                             |                                   |                               |                   |                    |                  |               |             |
|                                      |                   |                      |             |                       |                            |                                             |                                   |                               |                   |                    |                  |               |             |
|                                      |                   |                      |             |                       | Copyrig<br>actories & Boil | ht © 2018 All rights<br>ers Inspection Depa | reserved.<br>tment, Rajasthan     |                               |                   |                    |                  |               |             |
|                                      |                   | Best Viewed w        | rith 1024 x | x 768 pixels This wel | bsite is best vie          | wed in <u>Googel Chro</u>                   | me   Internet Explorer \          | Version 8   Mozilla Firefox 3 | 3.5 version       |                    |                  |               |             |
| Factories and Boilers Inspec         | tion              |                      | -           |                       |                            |                                             |                                   |                               | Welco             | me Sumitananda     | i Roy Si         | upport Lo     | gout        |
| estrat                               | Hom               | e Euit Profile       | Рар         | eness services        | reeubaci                   |                                             | ons mirupan                       | у волег ттлгараго             | y ractory         |                    |                  |               |             |
| Registration                         | Sr<br>No.         | Application No.      | RJ<br>No.   | Factory/Occupie       | r Name - I                 | Registration Date                           | Application Type                  | Status                        | Downloads         | Time Pa<br>Limit D | ayment<br>etails | Payment       | Audit Trail |
| Returns                              | 1                 |                      | 0           | Test Factory          | C<br>F                     | 1/07/2022 04:04<br>M                        | Map Approval                      | Pending At LDC                |                   | 30 days            |                  |               | <b>Q</b>    |
| s senewal                            | Page              | Size: 10 🗸           |             |                       |                            | Record                                      | i: 1 - 1 of 1                     |                               |                   | First Prev         | ious 1           | of 1 Next     | Last        |
| Amendments                           | ~                 |                      |             |                       |                            |                                             |                                   |                               |                   |                    |                  |               |             |
| Self Certification Scheme            | ~                 |                      |             |                       |                            |                                             |                                   |                               |                   |                    |                  |               |             |
| Inspection report and Compliance     | • 🗸               |                      |             |                       |                            |                                             |                                   |                               |                   |                    |                  |               |             |
| Withdrawal                           | ~                 |                      |             |                       |                            |                                             |                                   |                               |                   |                    |                  |               |             |
| Worker Registration                  | ~                 |                      |             |                       |                            |                                             |                                   |                               |                   |                    |                  |               |             |
|                                      |                   |                      |             |                       |                            |                                             |                                   |                               |                   |                    |                  |               |             |
|                                      |                   |                      |             |                       |                            |                                             |                                   |                               |                   |                    |                  |               |             |
|                                      |                   |                      |             |                       |                            |                                             |                                   |                               |                   |                    |                  |               |             |
|                                      |                   |                      |             |                       |                            |                                             |                                   |                               |                   |                    |                  |               |             |
|                                      |                   |                      |             |                       |                            |                                             |                                   |                               |                   |                    |                  |               |             |
|                                      |                   |                      |             |                       |                            |                                             |                                   |                               |                   |                    |                  |               |             |
|                                      |                   |                      |             |                       |                            |                                             |                                   |                               |                   |                    |                  |               |             |
|                                      |                   |                      |             | Fact                  | Copyrigh<br>tories & Boile | t © 2018 All right<br>rs Inspection Depa    | s reserved.<br>artment, Rajasthan |                               |                   |                    |                  |               |             |
|                                      |                   | Best Viewed with 10  | )24 x 768   | pixels This websi     | te is best viev            | ved in <u>Googel Chr</u>                    | ome   Internet Exploi             | rer Version 8   Mozilla Fi    | refox 3.5 version |                    |                  |               |             |

# Step 10 – Application ID is generated after successful submission of the form

| Factory Process Attachment                                    | Materials and Products Dangerous Og                  | perations Hazardous Chemical                      |                                                                                                    |                 |      |          |
|---------------------------------------------------------------|------------------------------------------------------|---------------------------------------------------|----------------------------------------------------------------------------------------------------|-----------------|------|----------|
|                                                               | Detail                                               | C                                                 |                                                                                                    | Document Detail |      | ŝ        |
| Not Proper                                                    | 5 st                                                 |                                                   | and a second second second second second second second second second second second second second second second |                 |      |          |
| Form No.1 signed                                              | by the occupier /Hactory Manager (if to              | orm no.2 is submitted)                            | View                                                                                                    |                 |      | <u> </u> |
| Commentation                                                  |                                                      |                                                   |                                                                                                    |                 | 1    |          |
| Form No.1 A - Affi                                            | idavit on Non Judicial Stamp Paper of F              | Rs.10/- signed by the occupier.                   | View                                                                                                    |                 |      | =        |
| Land ownership do<br>use conversion or                        | ocuments-Lease deed/rent deed/sale d<br>der.)        | leed (in case of non RiICO land, also submit land | Men                                                                                                    |                 |      | ~        |
| Comments                                                      |                                                      |                                                   |                                                                                                    |                 |      |          |
| Approved land Pla                                             | n-Riico site plan/khasara plan.                      |                                                   | View                                                                                                    |                 |      |          |
| Shief deconstion of                                           | f the Manufacturing Drocers in its Varie             | Nur Stans                                         |                                                                                                    |                 |      |          |
|                                                               |                                                      |                                                   |                                                                                                    |                 | Next |          |
|                                                               |                                                      |                                                   |                                                                                                    |                 | Next |          |
| Mark To                                                       |                                                      |                                                   |                                                                                                    |                 | Next |          |
| Mark To<br>Mark To (dychie                                    | finspector/srinspector/inspector/)                   | Department User(Sr. Inspector) Jaipur             | *                                                                                                    |                 | Next |          |
| Mark To<br>Mark To (dychie<br>Department Comment              | finspector/srinspector/inspector/)                   | Department User(Sr. Inspector) Jaipur             | *                                                                                                    |                 | Next |          |
| Mark To<br>Mark To (dychie<br>Department Comment<br>Comments  | finspector/trinspector/inspector/)<br>ts             | Department User(Sr. Inspector) Jaipur             | ·                                                                                                    |                 | Next |          |
| Mark To<br>Mark To (dychie<br>Department Comment<br>Comments  | finspector/inspector/inspector/)<br>3<br>Comments    | Department User(Sr. Inspector) Jaipur             | ۲                                                                                                    |                 | Next |          |
| Mark To<br>Mark To (dychier<br>Department Comment<br>Comments | finspector/srinspector/inspector/)<br>s              | Department User(Sr. Inspector) Jaipur             | •                                                                                                    |                 | Next |          |
| Mark To<br>Mark To (dychie<br>Department Comment<br>comments  | finspector/srinspector/inspector/)<br>Is<br>Comments | Department User(Sr. Inspector) Jaipur             | Submit                                                                                                    |                 | Next |          |
| Mark To<br>Mark To (dychie<br>Department Comment<br>Comments  | finspector/srinspector/inspector/)<br>s<br>Comments  | Department User(Sr. Inspector) Jaipur             | Submit                                                                                                    |                 | Next |          |
| Mark To<br>Mark To (dychie<br>Department Comment<br>Comments  | finspector/urinspector/inspector/)<br>19<br>Comments | Department User(Sr. Inspector) Jaipur             | ,                                                                                                    |                 |      | Next     |
| dychie                                                        | finspector/inspector/inspector/)<br>B<br>Comments    | Department User(Sr. Inspector) Jaipur             | T Submit Back                                                                                                  |                 | Next |          |
| Inspector/inspector/<br>Comments                              |                                                      | Department User(Sr. Inspector) Jaipur             | Submit<br>Back                                                                                                 | lor             | Next |          |

Application is examined by the department User (Like Auditing Staff, Inspector, Sr. Inspector, Dy. Chief, Chief Inspector). If the application is complete then the approval letter is generated by the system automatically. User can view comments by the department anytime in the audit trail.

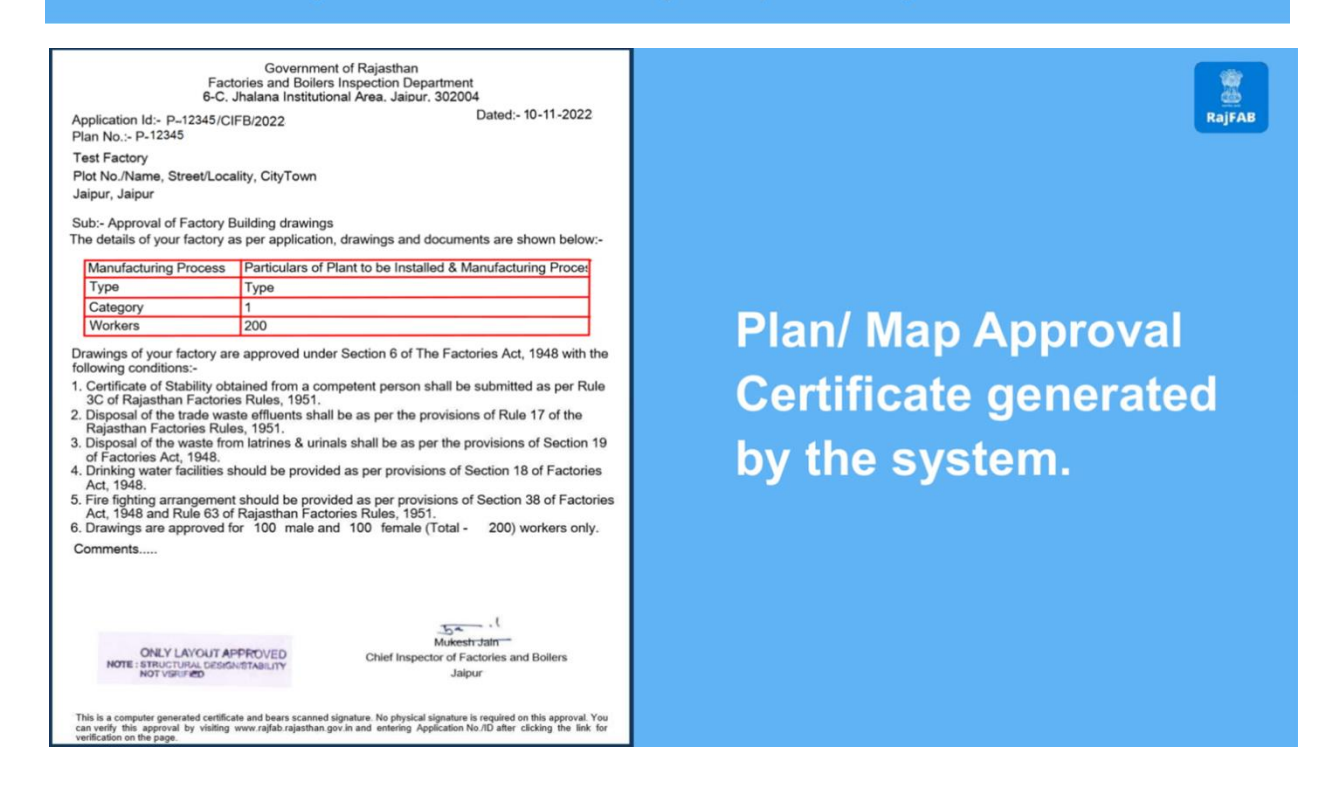

### **Third Party Verification**

Visit the **RAJNIVESH** website and click on **Information** and select **FACTORIES AND BOILERS INSPECTORATE (RAJFAB)** to validate the certification

| $\leftarrow  \rightarrow$ | C 😋 rajnivesh.rajasthan.gov.in/Home/Verifycertificate                                                                                                    | ९ ☆ छ । () :   |
|---------------------------|----------------------------------------------------------------------------------------------------|----------------|
| 🖗 R.                      | AJ NIVESH                                                                                                    |                |
| Time                      | -Bound Apprilation Sciences                                                                                                    |                |
| 😤 Home                    | 🌣 Service 🚺 Information 🔮 About Us 🗾 Useful Contacts 🕜 FAQ 👒 Feedback 📢 Query 🖨 MoU Request 🔿 Sign In                                                                                   |                |
|                           | Download/ Validate Your Certificate                                                                                                    |                |
| Sr. No.                   | Department (Application Name)                                                                                                    | Click Below    |
| 1                         | DEPARTMENT OF CONSUMER AFFAIRS [LEGAL METROLOGY] (METROLOGY)                                                                                                    | Click Here     |
| 2                         | ENERGY (EID)                                                                                                    | Click Here     |
| 2                         | ENERGY JINANI AKANI                                                                                                    |                |
| 4                         | FACTORIES AND BOILERS INSPECTORATE (RA)FAB                                                                                                    | Click Here     |
| 5                         | HOME (HOME e-SERVICES)                                                                                                    | Click Here     |
| 6                         | INDUSTRIES (PARTNERSHIP FIRMS)                                                                                                    | Click Here     |
| 7                         | INDUSTRIES (RIPS)                                                                                                    | Click Here     |
| 8                         | LABOUR (LDMS)                                                                                                    | Click Here     |
| 9                         | LOCAL SELF GOVERNMENT (LSG) (90A)                                                                                                    | Click Here     |
| 10                        | LOCAL SELF GOVERNMENT (LSG) (BPAS)                                                                                                    | Click Here     |
| 11                        | LOCAL SELF GOVERNMENT (LSG) (FIRENOC)                                                                                                    | Click Here     |
| 12                        | LOCAL SELF GOVERNMENT (LSG) (RENEW TRADE LICENCE)                                                                                                    |                |
| 13                        | LOCAL SELF GOVERNMENT (LSG) (TELECOM INFRASTRUCTURE)                                                                                                    | Click Here     |
| 14                        | LOCAL SELF GOVERNMENT (LSG) (TRADE LICENCE)                                                                                                    | Click Here     |
| 15                        | MEDICAL & HEALTH (DRUG LICENSE)                                                                                                    | Click Here     |
| 16                        | PUBLIC HEALTH AND ENGINEERING DEPARTMENT (PHED) (PHED)                                                                                                    | Click Here     |
| 17                        | PUBLIC WORKS DEPARTMENT (PWD) (ROAD CUTTING)                                                                                                    | Click Here     |
| 18                        | RAJASTHAN STATE INDUSTRIAL DEVELOPMENT AND INVESTMENT CORPORATION (RIICO) (RIICO)                                                                                                    | Click Here     |
| 19                        | RAJASTHAN STATE POLLUTION CONTROL BOARD (RSPCB) (RSPCB)                                                                                                    | Click Here     |
| 20                        | REVENUE (LAND CONVERSION)                                                                                                    | Click Here     |
| 21                        | REVENUE (TELECOM INFRASTRUCTURE)                                                                                                    | Click Here     |
| 15*                       | C DIRECT LINE: ** OF THE TALE 222 STORE OF AN TO 6 PM - 151* MONDAY TO FRIDAY.<br>SITE DESIGNED, DEVELOPED & HODARTIMENT OF INFORMATION TECHNOLOGY & COMMUNICATION, GOVT, OF RAIASTHAN. | Policy Sitemap |

 $\leftrightarrow \rightarrow \mathbf{C}$  😋 rajfab.rajasthan.gov.in/VerifyCertificate.aspx

९ ☆ ॻि । 🕕 :

Factories and Boilers Inspection Government of Rajasthan

> Third party verification facility License/ Certificate/ Approval Third party verification facility you can verify License/ Certificate/ Approval /Paperless or can know status of application Please enter your Application No. as P-2222/CIFB/2015 for MAPS(Factory) Application No./ID Submit

Best Viewed with 1024 x 768 pixels This website is best viewed in Internet Explorer Version 8 & Version 10 | Mozilla Firefox 3.5 version

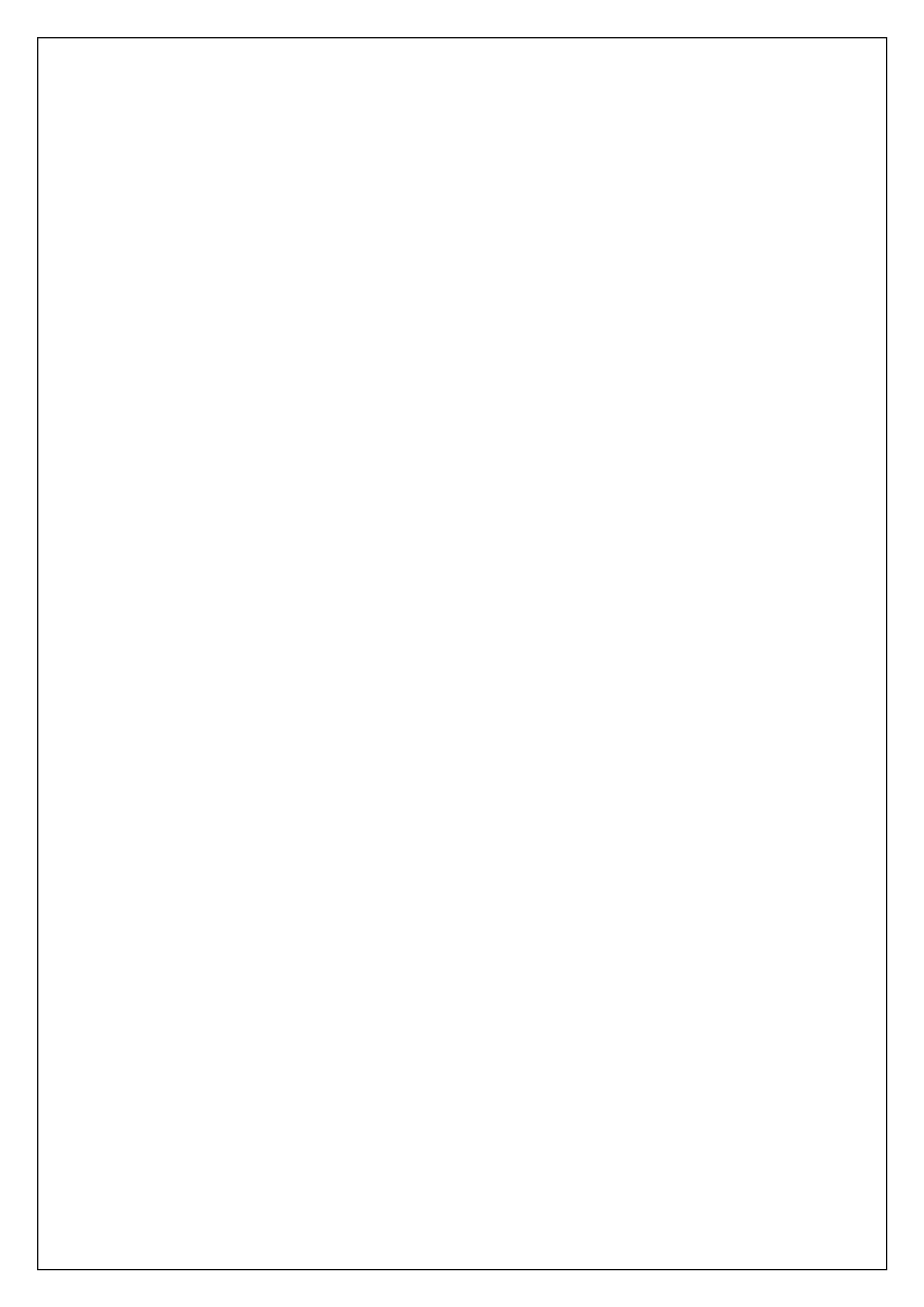